## Combined pH and Conductivity Calibration

14.0 mS and 7.00 pH using Combined Standard Solution

CAUTION: USE ONLY MESA LABORATORIES COMBINED CALIBRATOR SOLUTION FOR THIS STEP. USE OF OTHER SOLUTIONS MAY RESULT IN INCORRECT CALIBRATION

#### Materials Needed:

Care and Calibration Station, or a clean 100 ml container (sample cup) and sample tube
Combined Calibrator Solution (14.0 mS & 7.00 pH) (Mesa P/N 02.0062 or 02.0070)

| Ctore     | Starting                                                                      | Action                                                                                                    | Screen                                                                        |
|-----------|-------------------------------------------------------------------------------|----------------------------------------------------------------------------------------------------|-------------------------------------------------------------------------------|
| <b>1E</b> | Measure 77777<br>14.0 mS<br>22.9 °C<br>4.0 pH<br>Menu ∓ Hold                  | From the 'Home' screen, press                                                                                                    | Select Menu<br>→ Calibrate<br>Units<br>Other<br>Meas. ‡ Select                |
| 2E        | Select Menu<br>→ Calibrate<br>Units<br>Other<br>Meas. ‡ Select                | Move cursor to the 'Calibration selection and press                                                                                                    | Calibrate Menu<br>→ Both (14-7)<br>Conductivity<br>pH<br>Meas. ↓ Select       |
| ЗE        | Calibrate Menu<br>→ Both (14-7)<br>Conductivity<br>pH<br>Meas. ‡ Select       | Move cursor to the 'Both (14-7)' selection and press SEL.                                                                                                    | Calibrate14/7.014.2mS6.8pHAbort :Cal                                          |
| 4E        | Calibrate     14/7.0       14.2     mS       6.8     pH       Abort :     Cal | Hold the meter with the syringe over the screen. Draw the<br>Combination Solution slowly into the meter. In order to make<br>an accurate measurement, the solution must be flowing<br>through the meter at the time the calibration is taken. | Calibrate     14/7.0       14.0     mS       7.0     pH       Abort :     Cal |
| 5E        | Calibrate     14/7.0       14.0     mS       7.0     pH       Abort :     Cal | When the reading is stable, while still drawing solution slowly into the meter, press to apply the new calibration settings.                                                                                                    | Saving                                                                        |

**Note:** To ease the calibration process using the Combined Calibrator Solution (Mesa P/N 02.0062 or 02.0070), the meter has a 'Hot Button' that will bring the user to the 14.00 mS and 7.0 pH calibration

screen automatically. From the Home screen, simply press, and the 14.00 mS and 7.0 pH calibration screen shown above will appear. Continue with the calibration from this point as instructed.

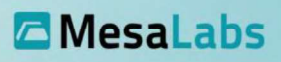

# High Conductivity Calibrations

14.0 mS, 100 mS and 50 mS using Conductivity Calibration Solution

### Materials Needed:

 $\checkmark$ 

✓

Care and Calibration Station, or a clean 100 ml container (sample cup) and sample tube 14.0 mS Conductivity Standard Solution (Mesa P/N 02.0014\* or 02.0027\*)

| Step | Starting<br>Screen                                                                 | Action                                                                                                    |                            | Screen<br>Displayed                                                                |
|------|------------------------------------------------------------------------------------|----------------------------------------------------------------------------------------------------|----------------------------|------------------------------------------------------------------------------------|
| 1F   | Measure 77777<br>14.0 mS<br>22.9 °C<br>4.0 pH<br>Menu ∓ Hold                       | From the 'Home' screen, press                                                                                                    |                            | Select Menu<br>→ Calibrate<br>Units<br>Other<br>Meas. † Select                     |
| 2F   | Select Menu<br>→Calibrate<br>Units<br>Other<br>Meas. ‡Select                       | Move cursor to the 'Calibrate' selection and press SEL.                                                                                                    |                            | Calibrate Menu<br>→ Both (14-7)<br>Conductivity<br>pH<br>Meas. <sup>↑</sup> Select |
| ЗF   | Calibrate Menu<br>Both (14-7)<br>→ Conductivity<br>pH<br>Meas. <sup>4</sup> Select | Move cursor to the 'Conductivity' selection and press SEL.                                                                                                    |                            | <u>Calibrate Menu</u><br>→High<br>Lo <del>w</del><br>Meas. ‡Select                 |
| 4F   | Calibrate Menu<br>→High<br>Low<br>Meas. † Select                                   | Move cursor to the 'High' selection and press SEL.                                                                                                    |                            | Calibrate Menu<br>→ 14.0 mS<br>100 mS<br>50 mS (opt.)<br>Meas. ‡ Select            |
| 5F   | Calibrate Menu<br>→ 14.0 mS<br>100 mS<br>50 mS (opt.)<br>Meas. ↓ Select            | Move cursor to the '14.0 mS' selection and press SEL. Hold<br>the meter with the syringe over the screen. Draw the 14.0 mS<br>Conductivity Standard Solution slowly into the meter. In order<br>to make a conductivity measurement, the solution must be<br>flowing through the meter at the time the calibration is taken. |                            | Calibrate 14 ms<br>14.2 mS<br>Abort : Cal                                          |
| 6F   | Calibrate 14 mS                                                                    | When the reading is stable, while still drawing solution slowly into the meter,                                                                                                    | Calibrate 14 ms<br>14.0 mS | <u> 26 X</u>                                                                       |
|      | Abort 1 Cal                                                                        | press (SEL) to apply the new calibration<br>settings. A post calibration screen will<br>display the calibration value followed by                                                                                                    | Abort 1 Cal                | Saving                                                                             |
|      |                                                                                    | the saving display.                                                                                                    | $M_AM$                     | $V \overline{N} \overline{V}$                                                      |

To calibrate the 100 mS Conductivity Range, use Steps 1F – 6F, choosing 100 mS in Step 5F, and use 100 mS Conductivity Standard Solution (Mesa P/N 02.0036\*).

To calibrate the 50 mS Conductivity Range, use Steps 1F – 6F, choosing 50 mS in Step 5F, and use 50 mS Conductivity Standard Solution (Mesa P/N 02.0071 or equivalent).

# MesaLabs

## Low Conductivity Calibrations

150  $\mu\text{S}$  and 1.0 mS using Conductivity Standard Solution Use this method when calibrating for TDS measurements

### Materials Needed:

✓ ✓ Care and Calibration Station, or a clean 100 ml container (sample cup) and sample tube 150.0 μS (P/N 02.0045\*) or 1.0 mS (P/N 02.0037\*) Conductivity Standard Solution

|      | Starting                                                                |                                                                                                    | Screen                                                                  |
|------|-------------------------------------------------------------------------|----------------------------------------------------------------------------------------------------|-------------------------------------------------------------------------|
| Step | Screen                                                                  | Action                                                                                                    | Displayed                                                               |
| 1G   | Measure 0000<br>14.0 mS<br>22.9 °C<br>4.0 pH<br>Menu ↓ Hold             | From the 'Home' screen, press the button.                                                                                                    | Select Menu<br>→ Calibrate<br>Units<br>Other<br>Meas. † Select          |
| 2G   | <u>Select Menu</u><br>→ Calibrate<br>Units<br>Other<br>Meas. ‡ Select   | Move cursor to the 'Calibration' selection and press                                                                                                    | Calibrate Menu<br>Both (14-7)<br>→ Conductivity<br>pH<br>Meas. ∳ Select |
| 3G   | Calibrate Menu<br>Both (14-7)<br>→ Conductivity<br>pH<br>Meas. ∳ Select | Move cursor to the 'Conductivity' selection and press SEL.                                                                                                    | Calibrate Menu<br>→High<br>Low<br>Meas. ‡Select                         |
| 4G   | Calibrate Menu<br>→ High<br>Low<br>Meas. ↓ Select                       | Move cursor to the 'Low' selection and press SEL.                                                                                                    | Calibrate Menu<br>→ 150 uS<br>1000 uS<br>Meas. † Select                 |
| 5G   | Calibrate Menu<br>150 uS<br>→ 1000 uS<br>Meaz. ‡ Select                 | Move cursor to the '1000 $\mu$ S' selection and press SEL. Hold<br>the meter with the syringe over the screen. Draw the 1000 $\mu$ S<br>Conductivity Standard Solution slowly into the meter. In order<br>to make a conductivity measurement, the solution must be<br>flowing through the meter at the time the calibration is taken. | Calibrate 1ms<br>1006 µS                                                |
| 6G   | Calibrate 1 ms<br>1000 µS                                               | When the reading is stable, while still drawing solution slowly into the meter, press to apply the new calibration settings.                                                                                                    | Saving                                                                  |

To calibrate the 150  $\mu$ S Conductivity Range, use Steps 1G – 6G, choosing 150  $\mu$ S in Step 5G, and use 150.0  $\mu$ S Calibration Solution (Mesa P/N 02.0045 or equivalent).

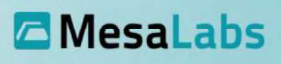

### pH Calibration

4.0, 7.0, and 10.0 pH using pH calibration solutions

### Materials Needed:

✓ ✓ Care and Calibration Station, or a clean 100 ml container (sample cup) and sample tube pH 7.00 Buffer Solution (Mesa P/N 02.0030 or 02.0031\*)

| Step | Starting<br>Screen                                                      | Action                                                                                                    | Screen<br>Displayed                                                     |
|------|-------------------------------------------------------------------------|----------------------------------------------------------------------------------------------------|-------------------------------------------------------------------------|
| 1H   | Measure 7777<br>14.0 mS<br>22.9 °C<br>4.0 pH<br>Menu 7 Hold             | From the 'Home' screen, press the button.                                                                                                    | Select Menu<br>→ Calibrate<br>Units<br>Other<br>Meas. † Select          |
| 2H   | Select Menu<br>→ Calibrate<br>Units<br>Other<br>Meas. ‡ Select          | Move cursor to 'Calibrate' selection and press SEL.                                                                                                    | Calibrate Menu<br>Both (14-7)<br>Conductivity<br>→ pH<br>Meas. ↓ Select |
| 3H   | Calibrate Menu<br>Both (14-7)<br>Conductivity<br>→ pH<br>Meas. ↓ Select | Move cursor to the 'pH' selection and press SEL.                                                                                                    | Calibrate pH<br>→ pH 7.0<br>pH 4.0<br>pH 10.0<br>Meas. ‡ Select         |
| 4H   | Calibrate pH<br>→ pH 7.0<br>pH 4.0<br>pH 10.0<br>Meas. ‡ Select         | Move cursor to the 'pH 7.0' selection and press SEL.<br>Hold the meter with the syringe over the screen. Draw<br>the 7.0 pH buffer solution slowly into the meter. | CalibratepH 76.8pHAbort : Cal                                           |
| 5H   | CalibratepH 77.0pHAbort :Cal                                            | When the reading is stable, while still drawing solution<br>slowly into the meter, press to apply the new<br>calibration settings.                                 | Saving                                                                  |

To calibrate the 4.0 pH and the 10.0 pH Ranges, use Steps 1H – 5H, choosing either 4.0 pH or 10.0 pH in Step 4H, and use the 4.0 pH Buffer Solution (Mesa P/N 02.0032\*) or 10.0 pH Buffer Solution (Mesa P/N 02.0034 or equivalent) (respectively).

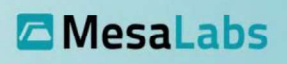